Mas se o que você deseja é alterar o seu MEI? Então após entrar no site siga os passos abaixo:

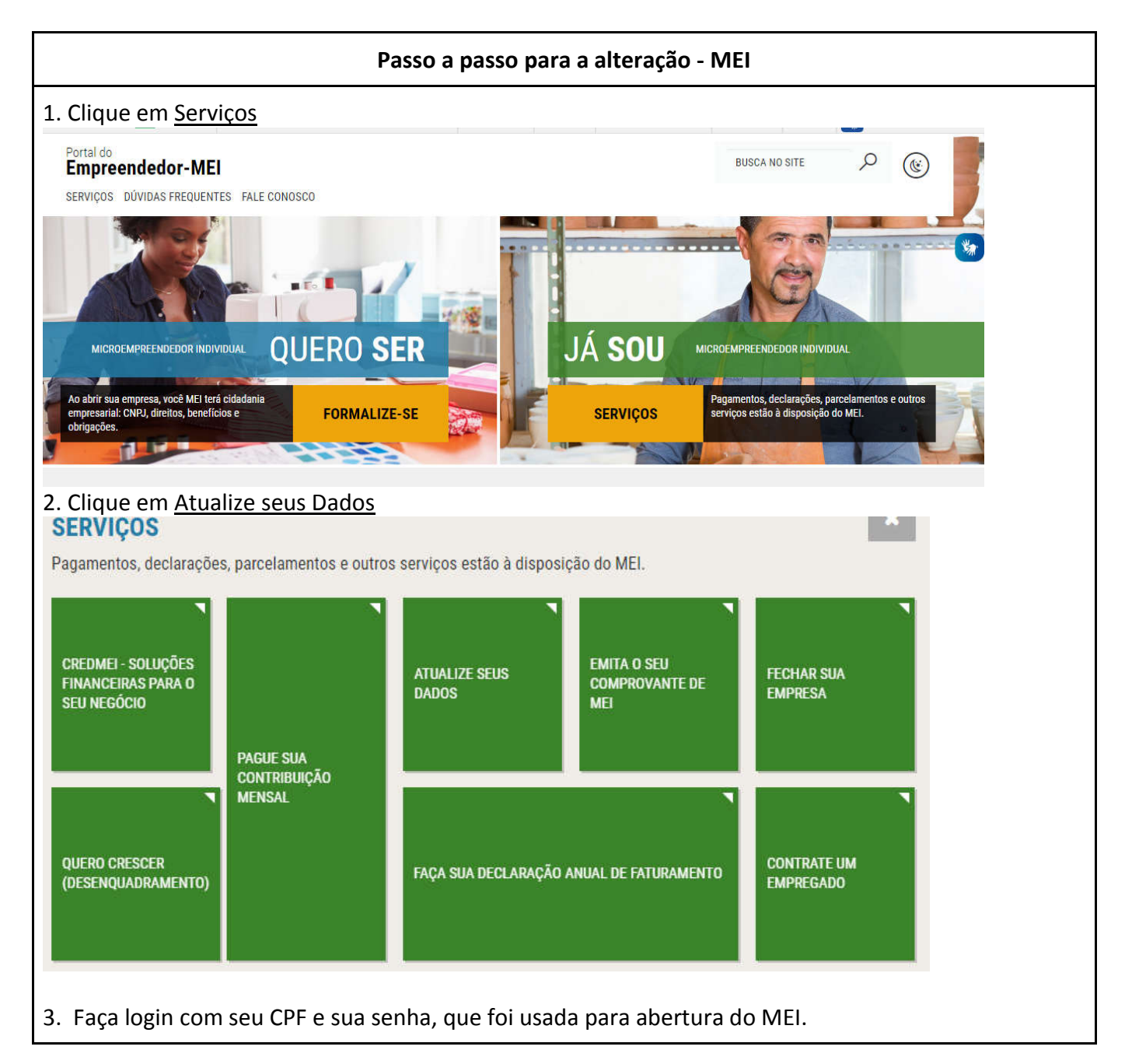

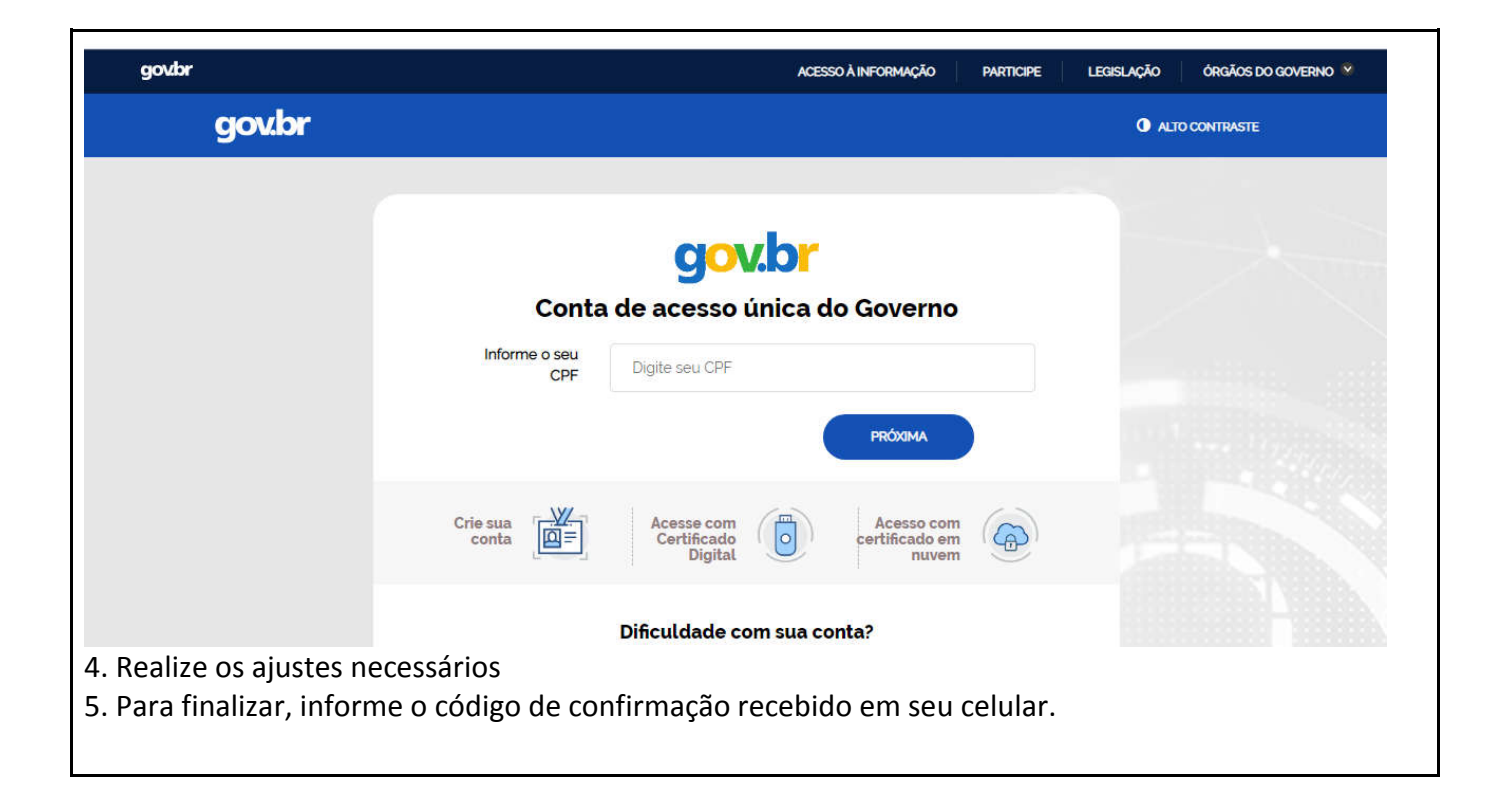